Pentru a accesa **Examene Auto Simulate On-Line**, trebuie să aveți o **adresă de e-mail**, după care comezile sunt următoarele:

1. Din Internet Explorer (minim versiune 6.0), din pagina <u>www.drpciv.ro</u>, se apasă butonul **Autentificare** (din partea dreaptă a paginii, sub butonul 'Caută').

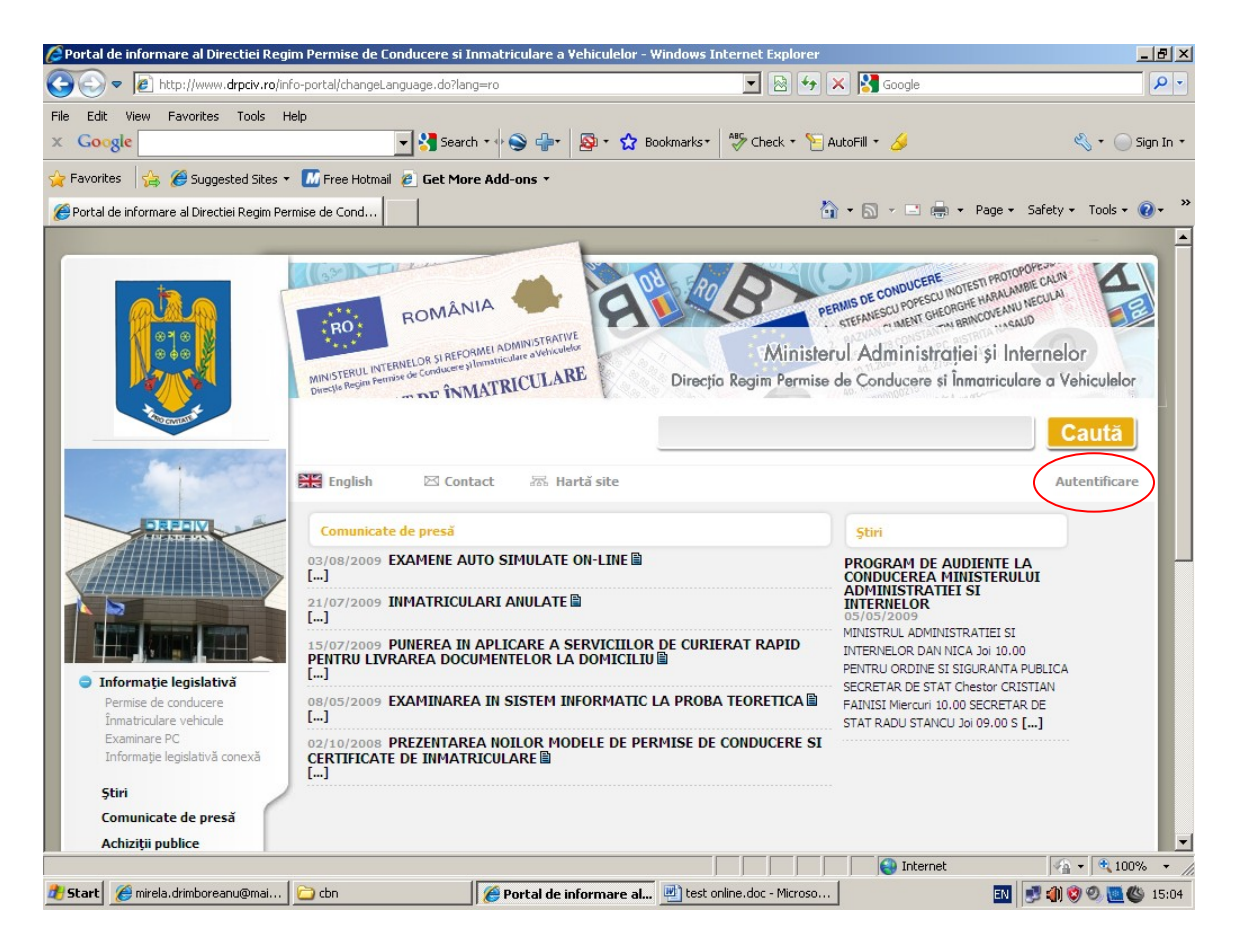

2. Se crează un cont de acces la serviciile online, prin apăsarea butonului "Crează cont".

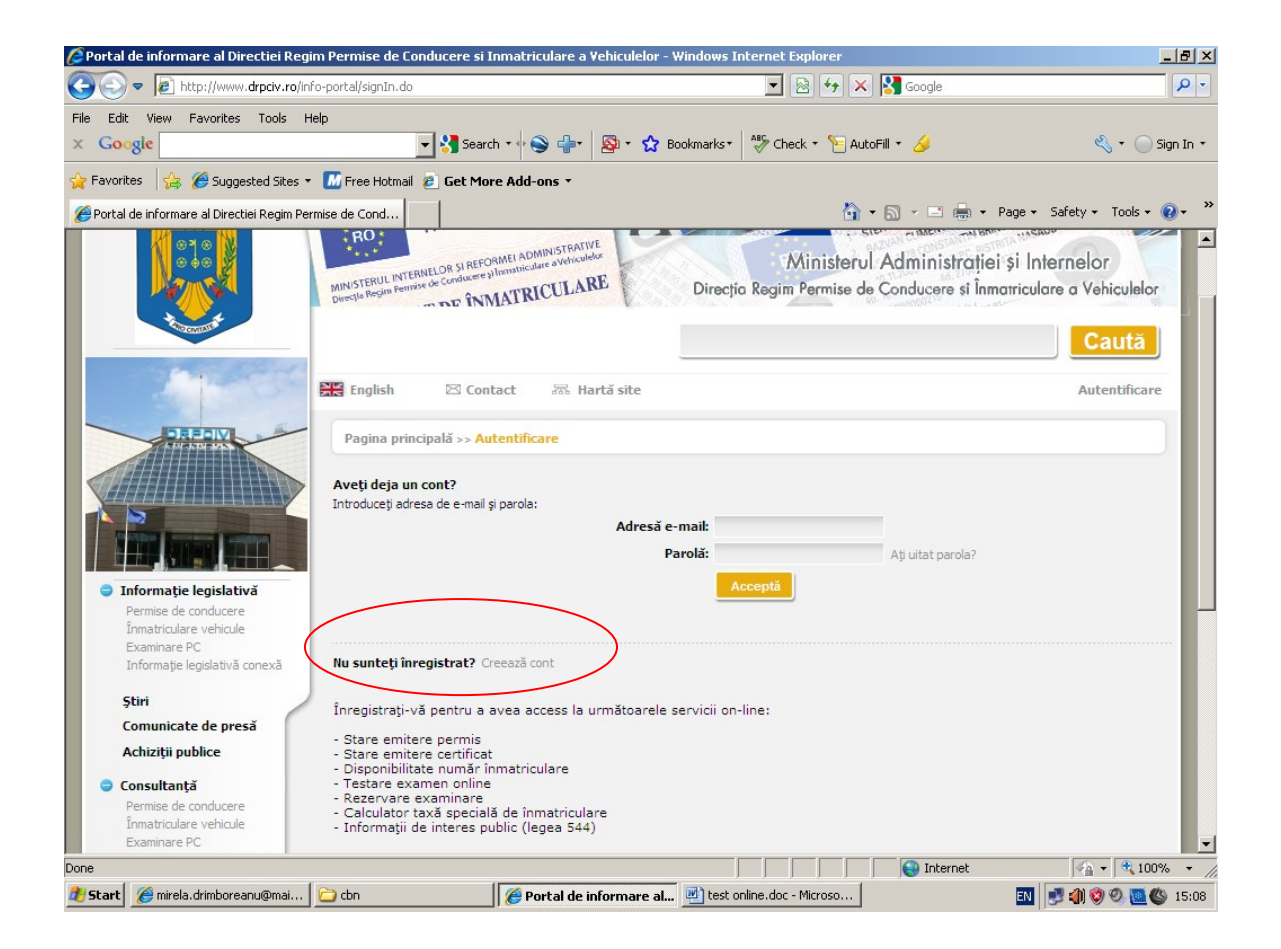

3. În ecranul care apare, se completează adresa de e-mail și parola, după care se apasă butonul **'Acceptă'**.

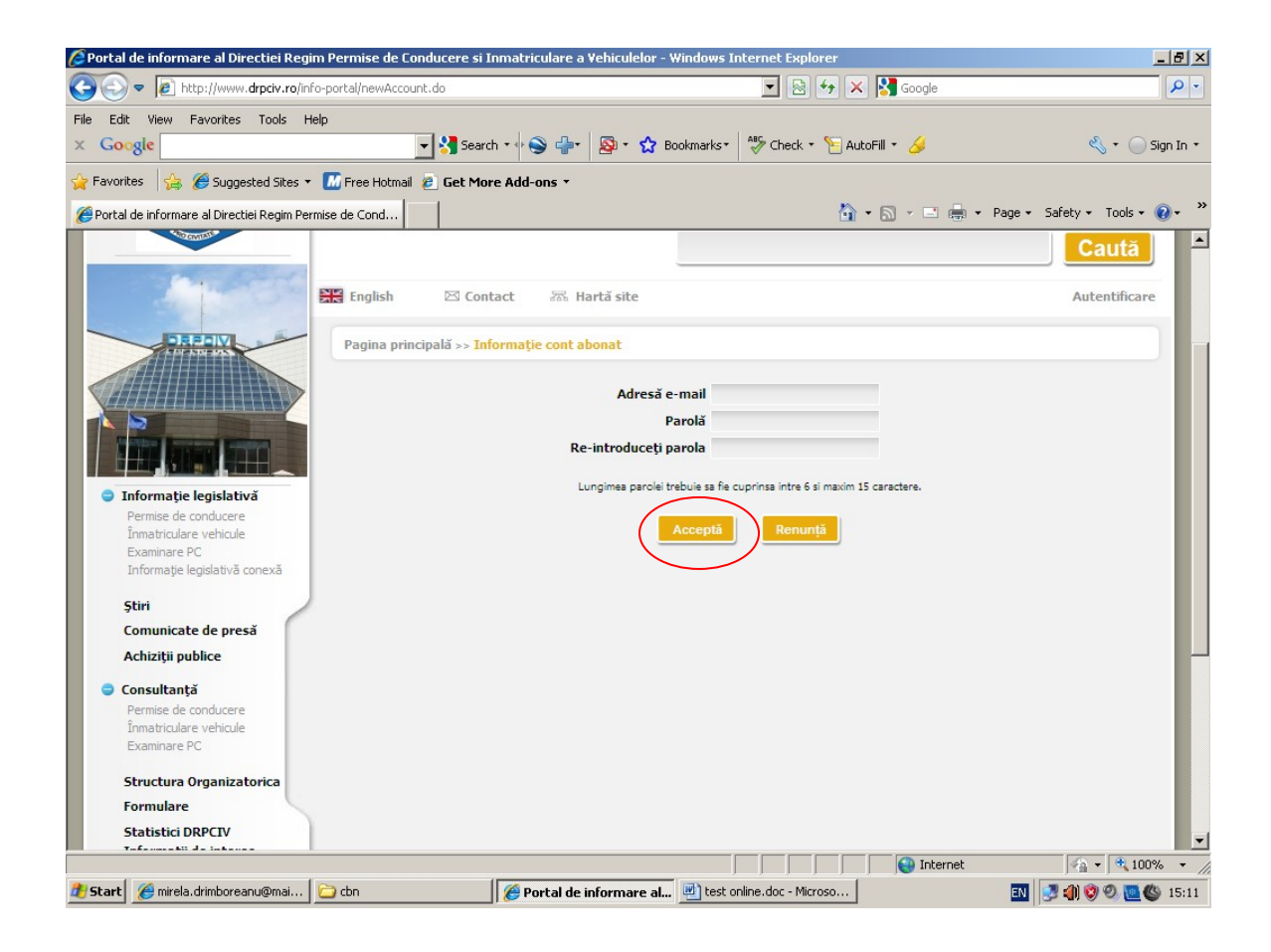

Dacă a fost creat contul, va aparea mesajul marcat în verde.

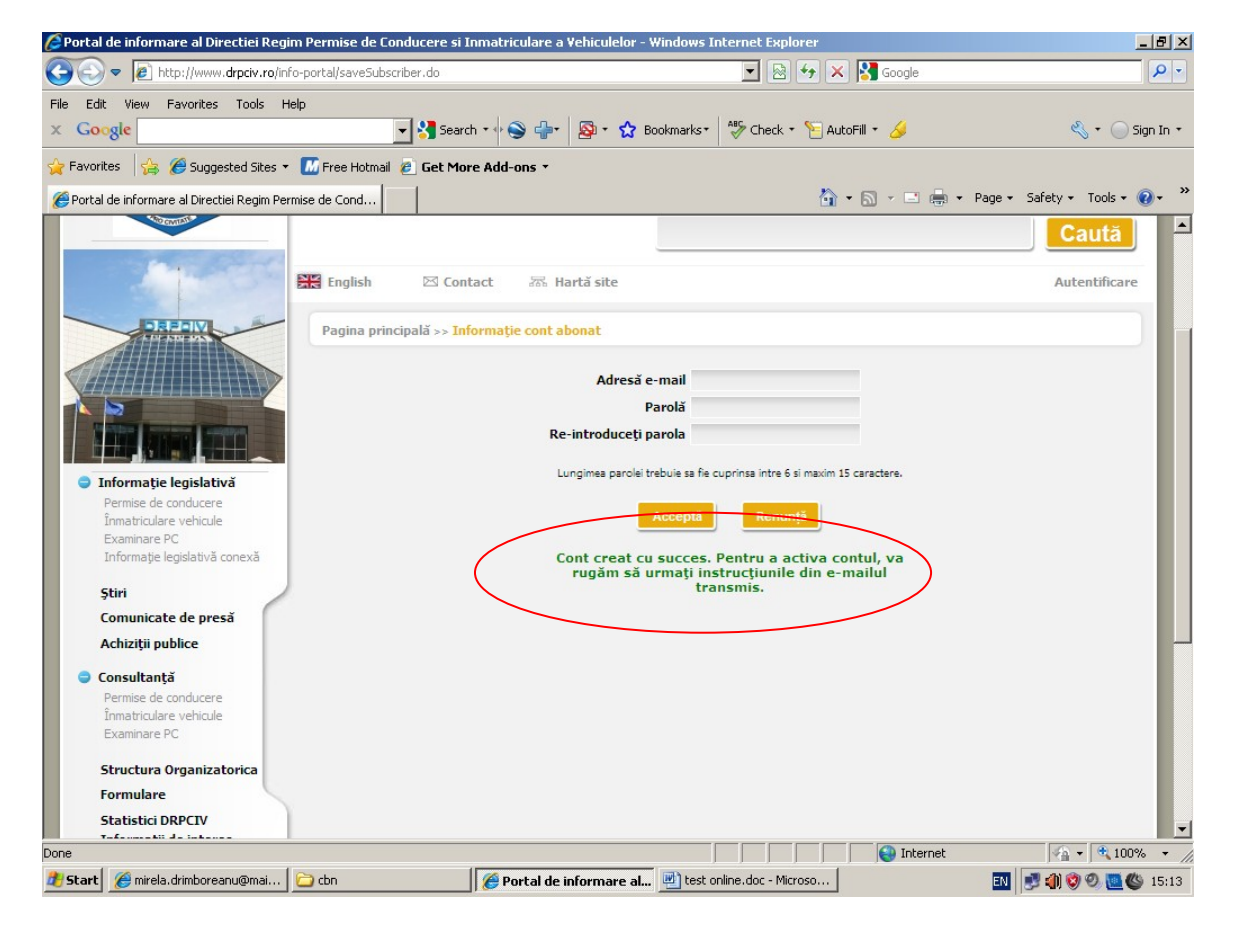

Pe contul Dvs. de e-mail veți primi un mesaj de la **no-reply@drpciv Inregistrare cont abonat**, cu următorul conținut:

Va multumim pentru inregistrare. Un cont a fost creat pentru urmatoarea adresa de e-mail e-ana@yahoo.com. Pentru a finaliza inregistrarea folositi urmatoarea adresa de web: http://www.drpciv.ro/infoportal/activateAccount.do?id=11594&hash=4b0fa547229749dcb3627ec4f 7bc53762b62030d9a419126f0698f7410af137f Aveti la dispozitie 3 zile pentru a activa acest cont. Daca acest cont nu este activat in 3 zile, va fi sters din sistem. Va rugam NU raspundeti la acest mesaj.— Pentru activarea contului si acces la serviciile online se lansează din Internet Explorer textul marcat cu roșu din e-mail-ul primit de d-voastră.

Dacă s-a activat contul, va apare mesajul marcat cu verde. În caz contrar, se reia această operațiune.

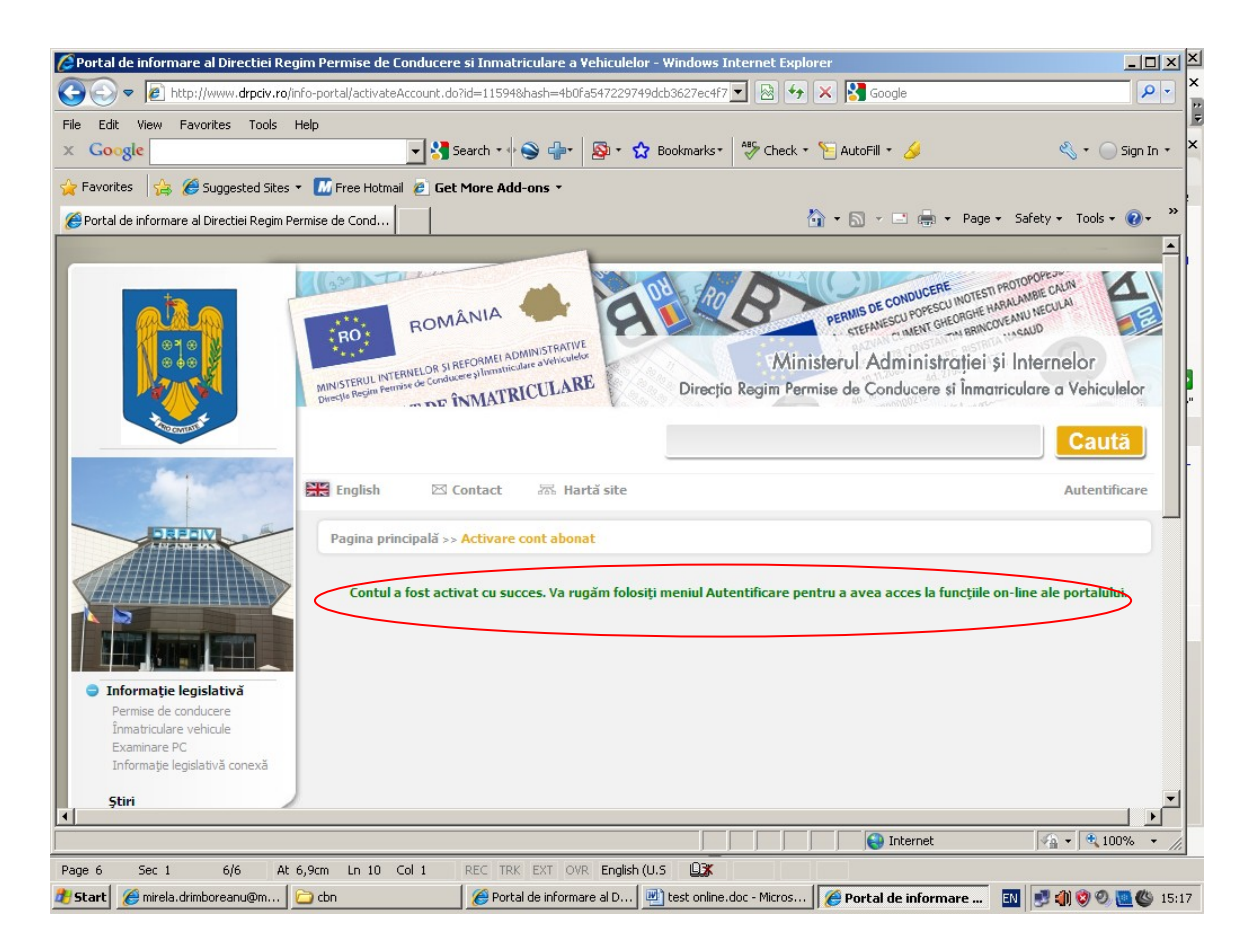

4. După ce contul a fost creat și activate, se apasă butonul 'Autentificare' și se introduce adresa de e-mail și parola.

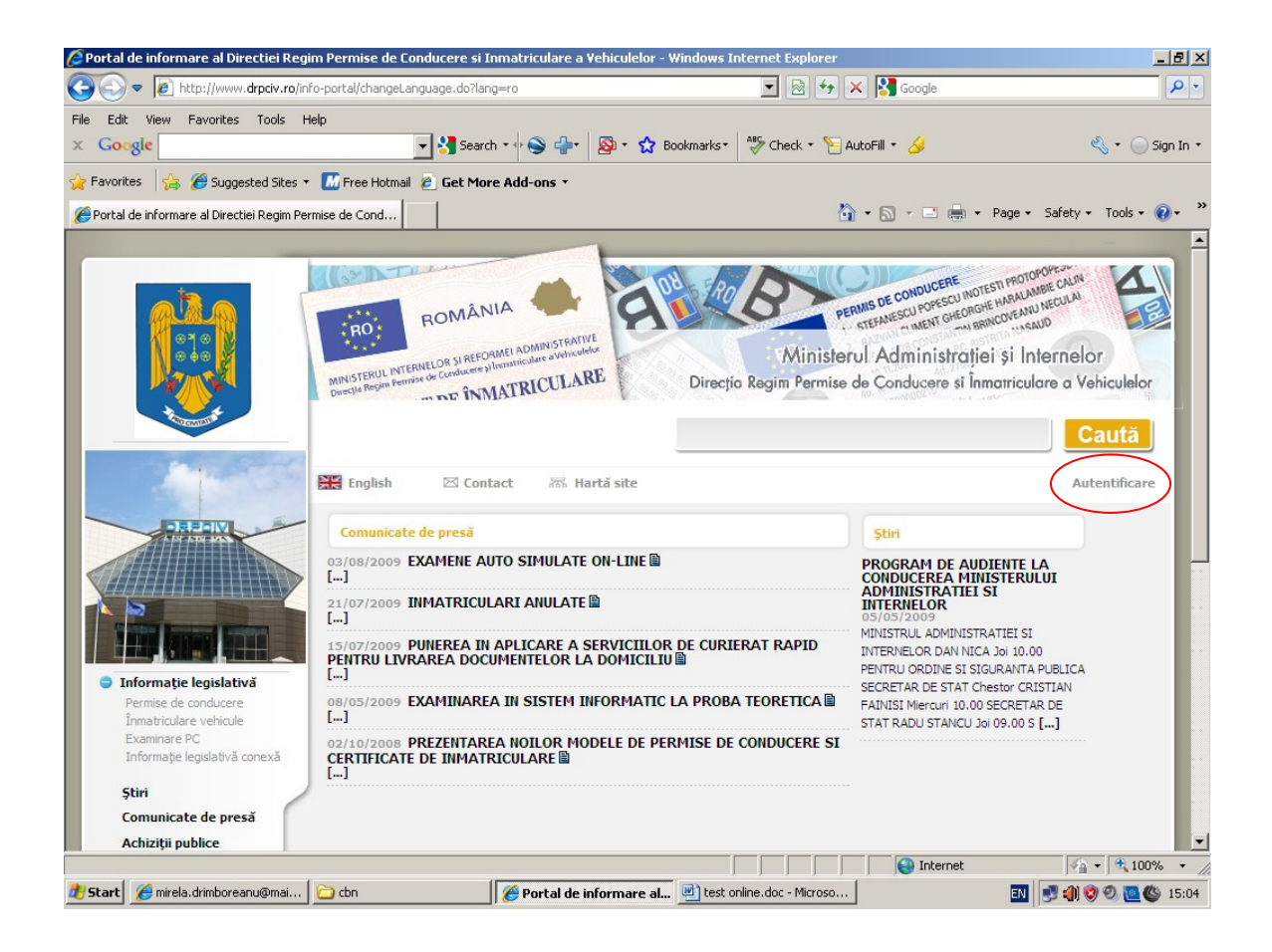

Serviciile online apar în partea stângă.

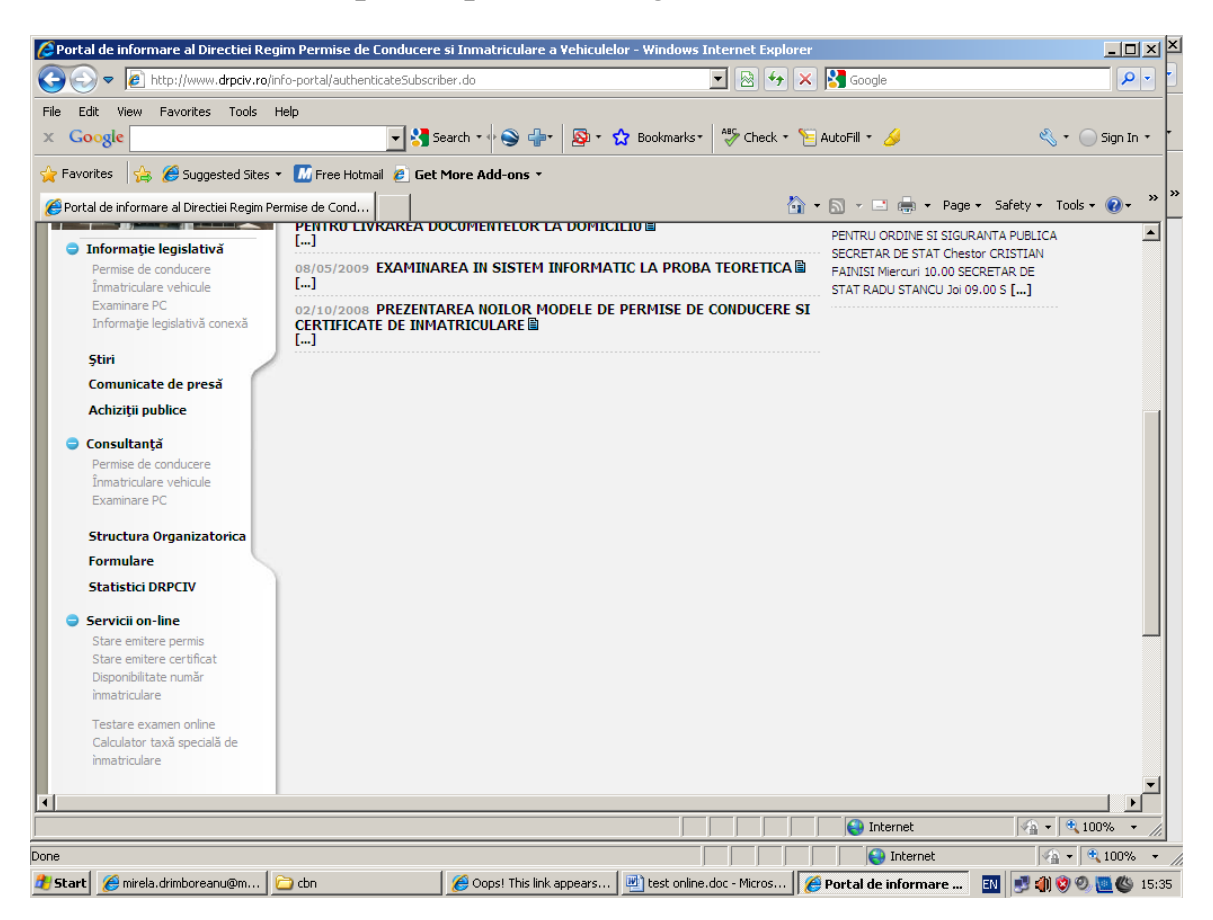

Se selectează 'Testare examen online'.